#### Configuração do Microsoft Outlook 2007 e 2010

Passos para configurar o Microsoft Outlook 2007/20010 com a sua conta de e-mail:

#### 1°: Abrir o Microsoft Outlook

2º: Clicar no menu "Ferramentas" e de seguida em "Definições de Contas..."

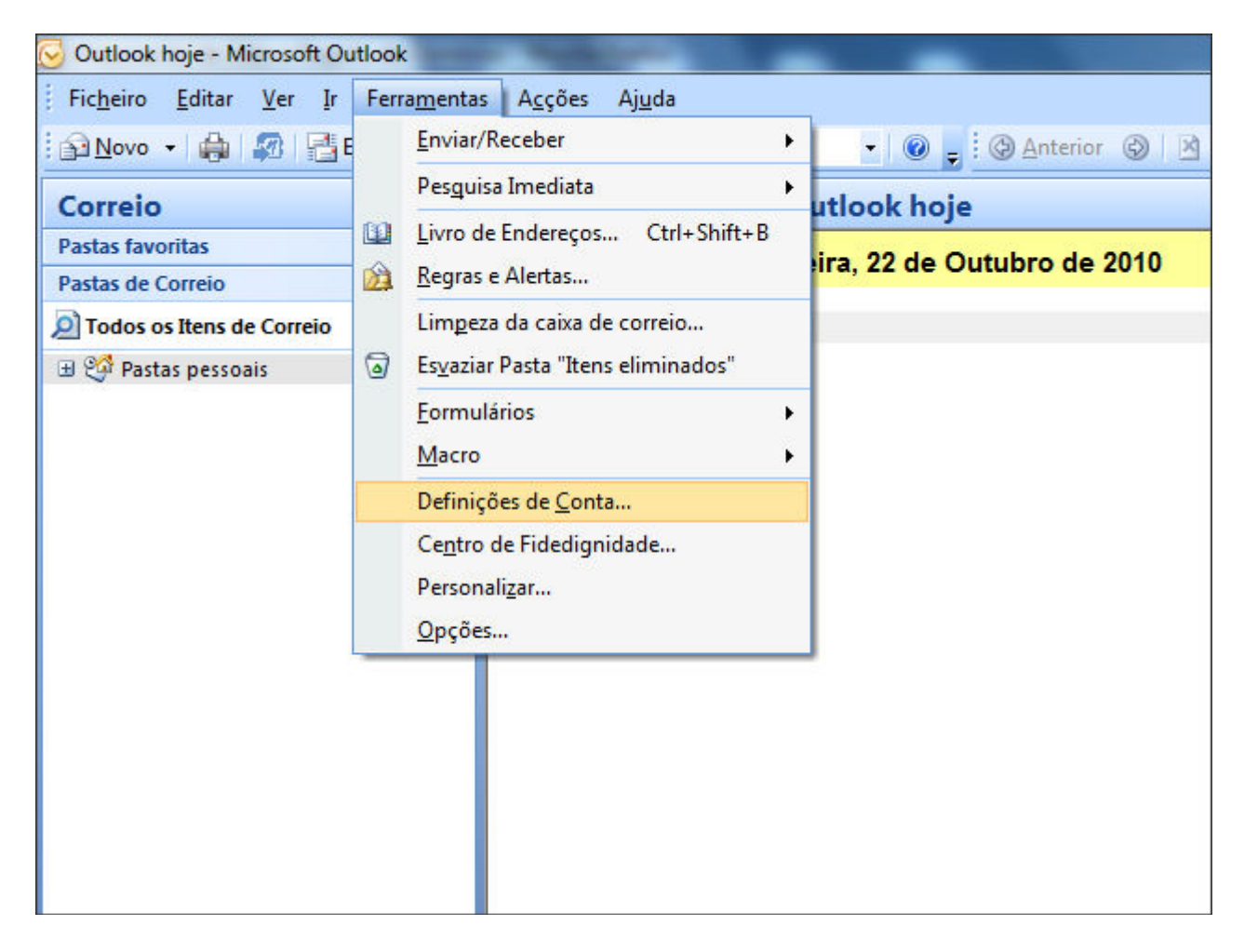

3°: Escolher o separador "Correio Electrónico" e clicar "Novo..."

| <b>Contas de correio electrónico</b><br>Pode adicionar ou remover uma conta. Pode seleccionar uma conta e alterar as respectivas definições. |                     |                    |           |                   |                         |                     |
|----------------------------------------------------------------------------------------------------|---------------------|--------------------|-----------|-------------------|-------------------------|---------------------|
|                                                                                                    |                     |                    |           |                   |                         |                     |
|                                                                                                    | Correio electrónico | Ficheiros de Dados | Feeds RSS | Listas SharePoint | Calendários da Internet | Calendários Publica |
|                                                                                                    | Sa Novo 🛠 R         | Reparar 💼 Alter    | ar 📀 Pr   | edefinir 🗙 Remo   | ver 🕈 🖶                 |                     |
|                                                                                                    | Nome                |                    |           | Tipo              |                         |                     |
|                                                                                                    |                     |                    |           |                   |                         |                     |
|                                                                                                    |                     |                    |           |                   |                         |                     |
|                                                                                                    |                     |                    |           |                   |                         |                     |
|                                                                                                    |                     |                    |           |                   |                         |                     |
|                                                                                                    |                     |                    |           |                   |                         |                     |
| Ŀ                                                                                                    |                     |                    |           |                   |                         |                     |
|                                                                                                    |                     |                    |           |                   |                         |                     |
|                                                                                                    |                     |                    |           |                   |                         |                     |
|                                                                                                    |                     |                    |           |                   |                         |                     |
|                                                                                                    |                     |                    |           |                   |                         |                     |
|                                                                                                    |                     |                    |           |                   |                         | Fechar              |

4°: Escolher a opção "Microsoft Exchange, POP3, IMAP ou HTTP" e clicar "Seguinte"

| Escolher Serviço de Correio Electrónico                                                                                                    | ×                              |
|----------------------------------------------------------------------------------------------------|--------------------------------|
| <ul> <li>Microsoft Exchange, POP3, IMAP ou HTTP Ligar a uma conta de correio electrónico no fornecedor de serviços In ou no servidor com o Microsoft Exchange Server da sua organização.</li> <li>Outro Ligar a um tipo de servidor abaixo apresentado. Fax Mail Transport Serviço Móvel do Outlook (Mensagens de Texto)</li> </ul> | nternet (ISP)                  |
|                                                                                                    | < Anterior Seguinte > Cancelar |

5°: Seleccionar a opção "Configurar manualmente as definições do servidor ou tipos de servidor adicionais" e clicar "Seguinte"

| Configuração da Conta Automática                     |                                          | ×       |
|------------------------------------------------------|------------------------------------------|---------|
| O Seu Nome:<br>Endereço de Correio Electrónico:      | Exemplo: Bárbara Santos                  |         |
| Palavra-passe:<br>Escreva Novamente a Palavra-passe: | Exemplo: barbara@contoso.com             |         |
| ☑ Configurar manualmente as definições do s          | servidor ou tipos de servidor adicionais |         |
|                                                      | < Anterior Seguinte > Ca                 | ancelar |

# 6º: Escolher a opção "Correio Electrónico da Internet" e clicar "Seguinte"

| Escolher Serviço de Correio Electrónico                                                                                                    | × ×      |
|----------------------------------------------------------------------------------------------------|----------|
| <ul> <li>Correio Electrónico da Internet         Ligue ao servidor POP, IMAP ou HTTP para enviar e receber mensagens de correio electrónico.     </li> <li>Microsoft Exchange         Ligar ao Microsoft Exchange para aceder ao correio electrónico, calendário, contactos, faxes e voice m     </li> </ul> | ail.     |
| ♥ Outro<br>Ligar a um tipo de servidor abaixo apresentado.<br>Fax Mail Transport<br>Serviço Móvel do Outlook (Mensagens de Texto)                                                                                                    |          |
| < Anterior Seguinte >                                                                                                    | Cancelar |

### 7°: Introduzir os dados relativos a sua conta de correio p. ex. "msoutlook@iberweb.pt"

| Definições de Correio Electrónio<br>Todas estas definições são nece | co da Internet<br>essárias para que a conta de correio e | electrónico funcione.                                                                                                    |  |
|---------------------------------------------------------------------|----------------------------------------------------------|----------------------------------------------------------------------------------------------------|--|
| Informações do utilizador                                           |                                                          | Definições da Conta de Teste                                                                                                    |  |
| O seu nome:                                                         | Teste MSOutlook                                          | Depois de preencher as informações deste ecrã,<br>recomenda-se que teste a conta, dicando no botão<br>abaixo. (Requer ligação à rede) |  |
| Endereço de correio electrónico:                                    | msoutlook@iberweb.pt                                     |                                                                                                    |  |
| Informações sobre o servidor                                        |                                                          |                                                                                                    |  |
| Tipo de Conta:                                                      | POP3                                                     | Testar dennições da conta                                                                                                    |  |
| Servidor de recepção de correio:                                    | mail.iberweb.pt                                          |                                                                                                    |  |
| Servidor de envio de correio (SMTP):                                | mail.iberweb.pt                                          |                                                                                                    |  |
| Informações de início de sessão                                     |                                                          |                                                                                                    |  |
| Nome de utilizador:                                                 | msoutlook@iberweb.pt                                     |                                                                                                    |  |
| Palavra-passe:                                                      | *******                                                  |                                                                                                    |  |
| V Memoria                                                           | zar palavra-passe                                        |                                                                                                    |  |
| Requerer início de sessão com Aut<br>Segura (SPA)                   | tenticação de Palavra-passe                              | Mais definições                                                                                                    |  |
|                                                                     |                                                          | < Anterior Seguinte > Cancelar                                                                                                    |  |

# 8º: Clicar em "Testar definições de Contas..."

- Caso obtenha a seguinte imagem, clicar em "Fechar" e ir para o passo 10°

| Parabéns! Todos os testes foram concluídos com êxito<br>continuar.                                                    | Parar<br>Fechar        |  |
|----------------------------------------------------------------------------------------------------|------------------------|--|
| Tarefas                                                                                                    | Estado                 |  |
| <ul> <li>Iniciar sessão no servidor de recepção de co</li> <li>Enviar mensagem de correio electrónico de t</li> </ul> | Concluído<br>Concluído |  |

- Caso obtenha a seguinte imagem, clicar em "Fechar" e ir para o passo 9º

| Ocorreram alguns erros durante o processamento dos testes. Para mais informações,<br>consulte a lista de erros abaixo. Se o problema persistir após ter executado as acções<br>sugeridas, contacte o Fornecedor de Serviços da Internet.                                                   |                                        |
|----------------------------------------------------------------------------------------------------|----------------------------------------|
| Tarefas Erros                                                                                                    |                                        |
| Enviar mensagem de correio electrónico de teste: Não é possível enviar a mensager<br>endereço de correio electrónico nas propriedades da conta. O servidor respondeu:<br>server requires authentication before sending mail from a locally hosted domain. Ple<br>reconfigure your mail cli | n. Verifique o<br>551 This mail<br>ase |
|                                                                                                    |                                        |

- Caso obtenha uma imagem diferente das anteriores, por favor, contacto o Serviço de Suporte.

9°: Clicar em "Mais definições ... " e em seguida em "Servidor de envio", seleccionar as opções como mostra a imagem, clicar em "OK" e voltar ao passo 8°.

| Geral Servidor de envio Ligação Avançadas                                 |  |  |
|---------------------------------------------------------------------------|--|--|
| ☑ O meu servidor de envio (SMTP) requer autenticação                      |  |  |
| O Utilizar as mesmas definições do meu servidor de recepção de correio    |  |  |
| 🔘 Iniciar sessão utilizando                                               |  |  |
| Nome de utilizador:                                                       |  |  |
| Palavra-passe:                                                            |  |  |
| Memorizar palavra-passe                                                   |  |  |
| Requerer Autenticação por Palavra-passe Segura (SPA)                      |  |  |
| Iniciar sessão no servidor de recepção de correio antes de enviar correio |  |  |
|                                                                           |  |  |
|                                                                           |  |  |
|                                                                           |  |  |
|                                                                           |  |  |
|                                                                           |  |  |
|                                                                           |  |  |
|                                                                           |  |  |
|                                                                           |  |  |
| OK Cancelar                                                               |  |  |

10°: Parabéns a sua conta de correio foi configurada com sucesso, clique em "Concluir" para terminar.

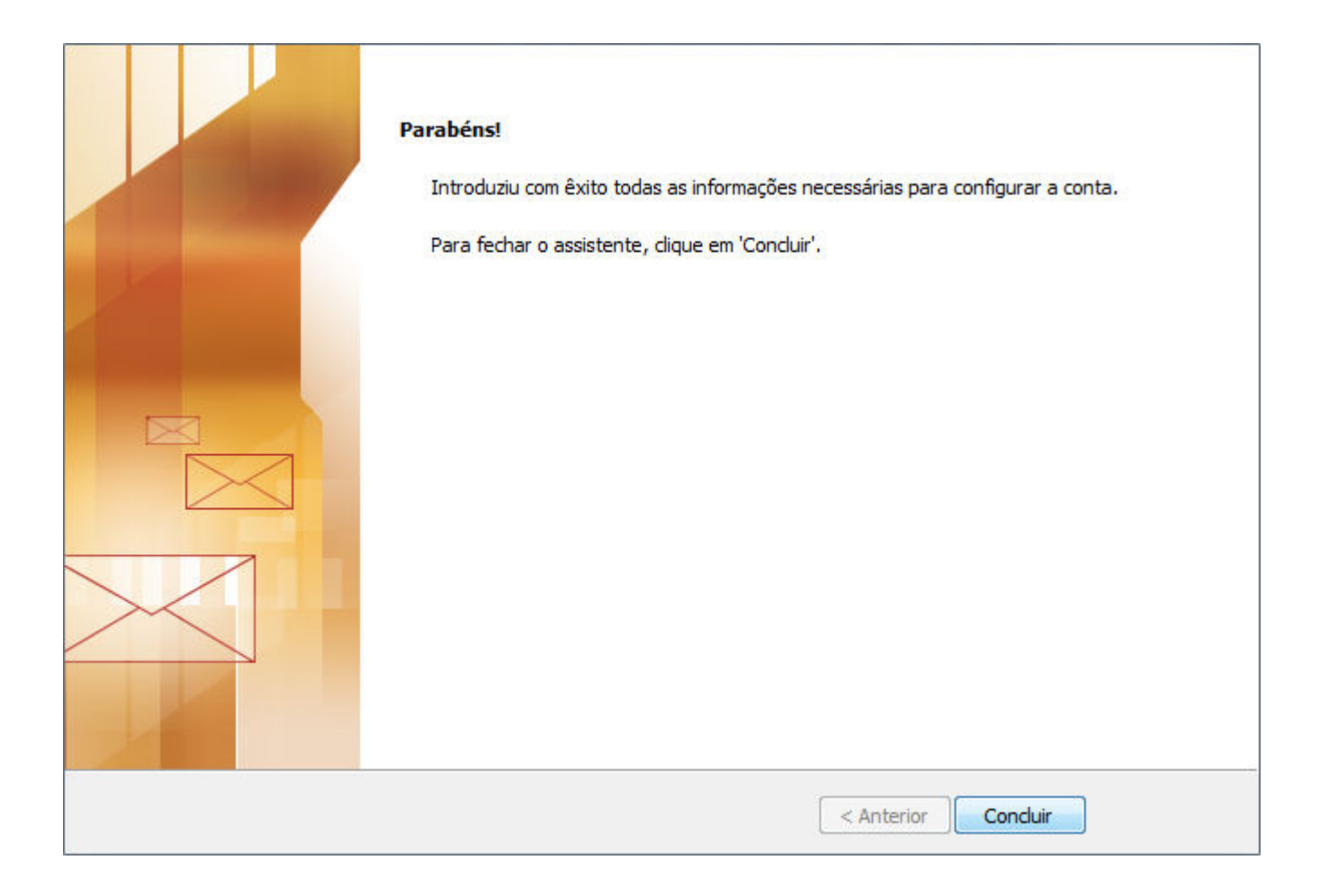

O processo está assim concluído e a configuração está completa. Para caso de dúvidas, contacte o nosso <u>Serviço de Suporte</u>.

Voltar à página principal